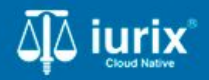

**Tutoriales - Módulo Expedientes** 

# Imprimir comprobante de envío

# Imprimir comprobante de envío

#### Introducción

Este tutorial te guiará a través del proceso de impresión de comprobantes de envío de un expediente en Iurix Cloud.

#### Objetivo

• Obtener el comprobante de envío de expedientes.

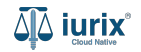

Selecciona la opción **Expedientes** del menú superior para acceder al listado de expedientes o utiliza la **búsqueda rápida** para encontrar el expediente deseado.

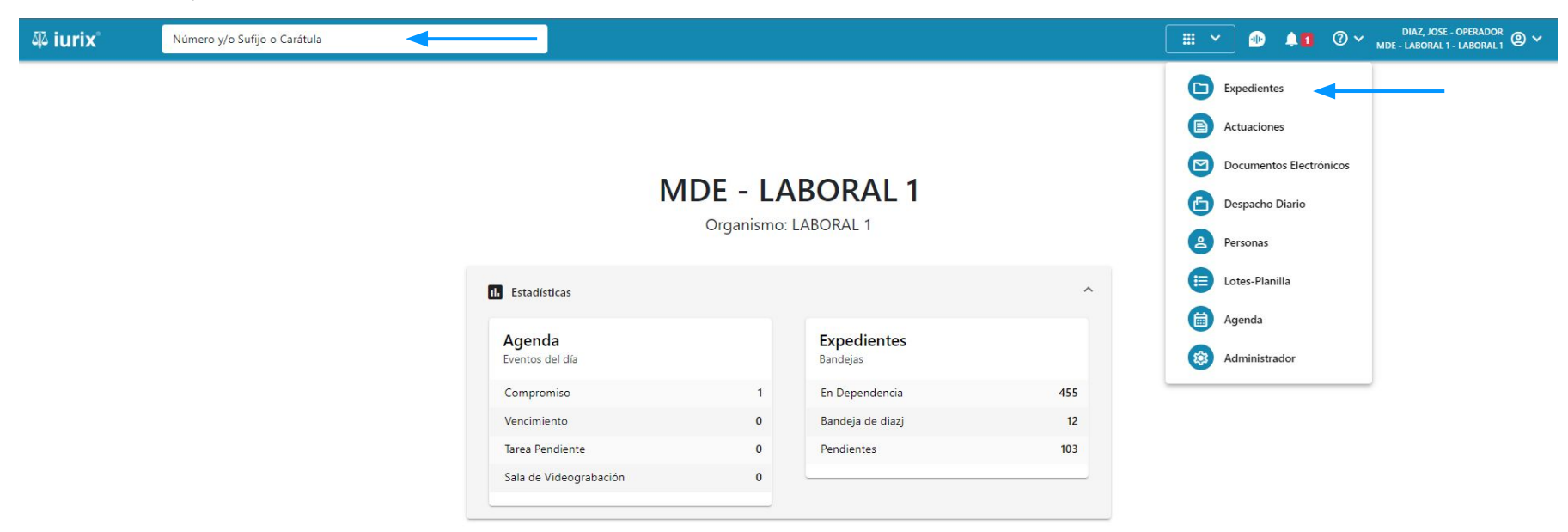

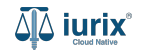

Haz clic en la columna **Carátula** del expediente para acceder al detalle del mismo. También puedes cambiar la vista para ver todos los expedientes junto con su vista previa utilizando el botón 💷 .

| āļā iu | ırix°           | Número                | y/o Sufijo d | o Carátula                                                                 |                     |                          |            | Expedientes         | ✓ ● ↓1 ② ✓                 | diaz, jo:<br>Mde - labora | SE - OPERADOR<br>L 1 - LABORAL 1 |
|--------|-----------------|-----------------------|--------------|----------------------------------------------------------------------------|---------------------|--------------------------|------------|---------------------|----------------------------|---------------------------|----------------------------------|
| LABO   | ral 1 / MDE - L | aboral 1<br>es de MES | SA DE I      | ENTRADAS - En Depende                                                      | ncia                |                          |            |                     |                            |                           | + Crear -                        |
| En     | Dependencia     | •                     | Usuario Re   | Tipo: Todos                                                                | •                   |                          |            |                     |                            | Seleccionar               | r columnas                       |
| Ø      | Acciones -      | 🗘 Actualiza           | r            |                                                                            |                     |                          |            |                     |                            |                           |                                  |
| C      | ] Tipo          | Número                | Sufijo       | Carátula                                                                   | Fecha creación      | Secretaría               | Estado     | Último pase         | Radicación actual          | Última act.               | En dep.                          |
| (      | EXP             | 3455091               | 24           | CREDITO YA S.A. C/ PEREZ, JUAN PABLO<br>S/ COBRO DE PESOS                  | 1. /2024, 10.26.47  | Secretaria 0 - La1       | Trámite    | 17/4/2024, 15:42:02 | JUZGADO EN LO LABORAL NRO1 | 0 días                    | 30 días                          |
|        | EXP             | 98712365              | 22           | GE C/ RA S/ COBRO DE PESOS - LABORAL                                       | 12/7/2023, 10:05:12 | Secretaria 0 - La1       | Рере       | 14/5/2024, 16:01:24 | JUZGADO EN LO LABORAL NRO1 | 8 días                    | 259 días                         |
| (      | ] EXP           | 508                   | 24           | NN S/ COBRO DE PESOS                                                       | 28/4/2024, 09:08:47 | Secretaria 1 - Ayala     | Trámite    |                     | JUZGADO EN LO LABORAL NRO1 | 0 días                    | 0 días                           |
| C      | ] INR           | 3455125               | 24           | Incidente Reservado - ESCRITO SUELTO<br>RELACIONADO - NN S/ COBRO DE PESOS | 16/5/2024, 15:08:29 | Secretaria 0 - La1       | Trámite    |                     | JUZGADO EN LO LABORAL NRO1 | 0 días                    | 0 días                           |
|        | EXP             | 3453849               | 13           | GARCIA AGUSTIN C/ BALANCE<br>MUNICIPAL S/ COBRO DE PESOS                   | 25/2/2013, 15:26:12 | Secretaria 3 - Leotta    | Finalizado | 14/5/2024, 13:15:24 | JUZGADO EN LO LABORAL NRO1 | 0 días                    | 3 días                           |
| C      | ) EXP           | 3453890               | 13           | ESPINOSA NESTOR C/ COBRO DE PESOS                                          | 3/4/2013, 00:00:00  | Secretaria Dra. Corvalan | Trámite    | 14/5/2024, 13:14:34 | JUZGADO EN LO LABORAL NRO1 | 0 días                    | 3 días                           |
| C      | EXP             | 503                   | 24           | ESPINOSA ALICIA C/ COBRO DE PESOS                                          | 28/4/2024, 09:00:25 | Secretaria 1 - Ayala     | Trámite    | 8/5/2024, 09:37:57  | JUZGADO EN LO LABORAL NRO2 | 0 días                    | 9 días                           |
| 1      | EXP             | 3455004               | 22           | SOCIEDAD ANONIMA S/ RODRIGUEZ<br>MARIA C/ COBRO DE PESOS                   | 6/6/2023, 17:12:55  | Secretaria 1 - Ayala     | Trámite    | 30/4/2024, 12:57:13 | JUZGADO EN LO LABORAL NRO1 | 39 días                   | 345 días                         |
| C      | ] EXP           | 6543217               | 24           | MA C/ ZC S/ COBRO DE PESOS - LABORAL                                       | 7/4/2024, 18:23:43  | Secretaria 1 - Ayala     | Trámite    | 3/5/2024, 07:57:44  | JUZGADO EN LO LABORAL NRO1 | 0 días                    | 39 días                          |
|        | EXP             | 9876543               | 24           | ALVAREZ JULIAN C/ SANCHEZ CAROLINA<br>S/ COBRO DE PESOS - LABORAL          | 7/4/2024, 18:18:21  | Secretaria 1 - Ayala     | Trámite    | 2/5/2024, 16:52:08  | JUZGADO EN LO LABORAL NRO1 | 0 días                    | 39 días                          |
|        | INIR            | 3455114               | 74           | Incidente Reservado - Incidente                                            | 25/4/2024 09:40:54  | Secretaria () - La1      | Trámite    |                     | IUZGADO EN LO LARORAL NRO1 | 0 días                    | 0 días                           |

Página: 100 🔻 1 - 100 de 455 <

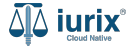

Navega al listado de pases del expediente utilizando el botón 📻.

| ۵۵ iurix°                                         | Número y/o Sufijo o Carátula                |                           | Expedientes V |           | 1 | ⊘∨ | DIAZ, JOSE - OPERADOR<br>MDE - LABORAL 1 - LABORAL 1 | @ ~ |
|---------------------------------------------------|---------------------------------------------|---------------------------|---------------|-----------|---|----|------------------------------------------------------|-----|
| LABORAL 1 / MDE - LABOR                           | AL 1 / EXP 3455091/24                       |                           |               |           |   |    |                                                      |     |
| 🐻 🛆 📫 Carátu                                      | a Oculta                                    |                           |               |           |   |    |                                                      |     |
| CREDITO YA S.A                                    | . C/ PEREZ, JUAN PABLO S/ COBRO DE PES      | OS                        |               |           |   |    |                                                      |     |
| EXP 3455091/24                                    | < 🐠                                         |                           |               |           |   |    |                                                      |     |
| Ficha del expediente                              | 3                                           |                           |               |           |   |    | # E 🔒 🖨                                              | - : |
| O CZ - DIAZ, JOSE                                 | EN DEPENDENCIA CON RELACIONES               |                           |               |           |   |    |                                                      |     |
| Ubicación actual:                                 |                                             | Radicación actual:        |               |           |   |    |                                                      |     |
| MESA DE ENTRADA                                   | S - San Luis - JUZGADO EN LO LABORAL NRO1   | JUZGADO EN LO LABOR       | AL NRO1       |           |   |    |                                                      |     |
| Desde 17/04/2024 18:42<br>MGU - MESA - San Luis - | 02 por SORTEO DE EXPEDIENTE - SORTEO<br>MGU | Desde 17/4/2024, 18:42:06 |               |           |   |    |                                                      |     |
| Fecha de inicio:                                  | Fecha de presentación en me                 | sa: Secretaría:           |               |           |   |    |                                                      |     |
| 17/4/2024, 18:42:06                               | 17/4/2024, 18:26:47                         | Secretaria 0 - La1        |               |           |   |    |                                                      |     |
| Fecha de creación:                                | Organismo creador:                          |                           |               |           |   |    |                                                      |     |
| 17/4/2024, 18:26:47                               | JUZGADO EN LO LABORA                        | AL NRO1 - MDE - LABORAL 1 |               |           |   |    |                                                      |     |
| Estado administrativo:                            | Estado procesal:                            | Monto:                    |               | Excusado: |   |    |                                                      |     |
| Observaciones:                                    | inicio                                      | \$000230                  |               | NO        |   |    |                                                      |     |
| CONCEPTOS                                         |                                             |                           |               |           |   |    |                                                      |     |
| Concepto                                          |                                             | Tipo de proceso           |               |           |   |    |                                                      |     |
| COBRO DE PESOS - LABO                             | RAL                                         | Ordinario                 |               |           |   |    |                                                      |     |

BITOS ABISIONALES

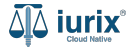

Para imprimir el comprobante de envío de un expediente, selecciona el envío deseado y haz clic en **Acciones - Imprimir Comprobante por expediente**.

| ųًه iurix°                                                                   | Número y/o Sufijo o Ca                                 | arátula                      |                                                    |                                                               | Expedientes 🗸 🗐                     | 1                  | ⑦ ∽      | DIAZ, JOSE - OPERADOR<br>LABORAL 1 - LABORAL 1 |
|------------------------------------------------------------------------------|--------------------------------------------------------|------------------------------|----------------------------------------------------|---------------------------------------------------------------|-------------------------------------|--------------------|----------|------------------------------------------------|
| LABORAL 1 / MDE - LABORAL<br>Carátula O<br>CREDITO YA S.A.<br>EXP 3455091/24 | 1 / EXP 3455091/24<br>Oculta Con pre<br>C/ PEREZ, JUAN | <sup>sos</sup><br>PABLO S/ C | COBRO DE PESOS                                     |                                                               |                                     |                    |          |                                                |
| Pases del expediente                                                         |                                                        |                              |                                                    |                                                               |                                     |                    | ۲        |                                                |
| 🖉 Acciones 🗸 🗘 /                                                             | Actualizar                                             |                              |                                                    |                                                               |                                     |                    |          |                                                |
| Eliminar pase                                                                |                                                        | Pase                         | Origen                                             | Destino                                                       | Instrucción                         | Usuario            | Estado   | Observaciones                                  |
| Imprimir Comproban<br>Imprimir Comproban                                     | nte por envío<br>nte por expediente <                  | Sorteo de<br>Expediente      | MESA DE ENTRADAS - San Luis - MES<br>GENERAL UNICA | A MESA DE ENTRADAS - San Luis - JUZGADO<br>EN LO LABORAL NRO1 | Se envia para dar inicio a la causa | a czorko<br>Página | Aceptado | 1-1de1 < 义                                     |
| Exportar a Excel                                                             |                                                        |                              |                                                    |                                                               |                                     |                    |          |                                                |

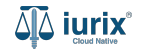

Se abrirá una nueva pestaña con el comprobante de envío, permitiendo su descarga desde el icono 👱 ubicado en el margen superior derecho.

| ≡ 8b4f2bad-5950-472e-9664-04f11efd4ee1 |                                                                        | 1 / 1   - 100% +                           |                            |                                     | ± 6 | • : |
|----------------------------------------|------------------------------------------------------------------------|--------------------------------------------|----------------------------|-------------------------------------|-----|-----|
|                                        |                                                                        | Pases de Expedi                            | ente                       |                                     |     |     |
|                                        | Sorteo de Expediente<br>Origen: MESA GENERAL<br>Destino: JUZGADO EN LO | UNICA<br>LABORAL NRO1                      | Fecha y hora:<br>Nro. de E | Apr 17, 2024 6:42 PM<br>Envío: 4000 |     |     |
|                                        | Expediente<br>EXP 3455091/24                                           | Extracto<br>CREDITO YA S.A. C/ PEREZ, JUAN | Instrucciones              | Fojas<br>39                         |     |     |
|                                        | Observaciones:                                                         | PABLO S/ COBRO DE PESOS                    |                            |                                     |     |     |
|                                        | Total de expedientes: 1                                                |                                            |                            |                                     |     |     |
|                                        |                                                                        |                                            |                            |                                     |     | •   |

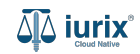

Para imprimir el comprobante de envío de todos los expedientes incluidos en el pase, selecciona el envío deseado y haz clic en **Acciones - Imprimir Comprobante de envío**.

| ų iurix° وا                                                                      | Número y/o Sufijo o Ca                                             | rátula                  |                                                  |                                                       | Expedientes V                     | • 1                        | ⑦ ∽ <sup>□</sup> | IAZ, JOSE - OPERADOR<br>LABORAL 1 - LABORAL 1 |
|----------------------------------------------------------------------------------|--------------------------------------------------------------------|-------------------------|--------------------------------------------------|-------------------------------------------------------|-----------------------------------|----------------------------|------------------|-----------------------------------------------|
| LABORAL 1 / MDE - LABORAL 1<br>Carátula C<br>CREDITO YA S.A. (<br>EXP 3455091/24 | 1 / EXP 3455091/24<br>Doulta <u>E Con pres</u><br>C/ PEREZ, JUAN I | os<br>PABLO S/ C        | COBRO DE PESOS                                   |                                                       |                                   |                            |                  |                                               |
| Pases del expediente                                                             |                                                                    |                         |                                                  |                                                       |                                   |                            |                  |                                               |
| Eliminar pase                                                                    | Actualizar                                                         | Pase                    | Origen                                           | Destino                                               | Instrucción                       | Usuario                    | Estado           | Observaciones                                 |
| Imprimir Comproban<br>Imprimir Comproban<br>Exportar a Excel                     | ite por envío<br>ite por expediente                                | Sorteo de<br>Expediente | MESA DE ENTRADAS - San Luis - N<br>GENERAL UNICA | MESA DE ENTRADAS - San Luis - J<br>EN LO LABORAL NRO1 | JZGADO Se envia para dar inicio a | la causa czorko<br>Página: | Aceptado         | 1-1 de 1 < 📏                                  |

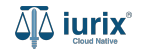

Se abrirá una nueva pestaña con el comprobante de envío, permitiendo su descarga desde el icono 👱 ubicado en el margen superior derecho.

| ≡ 7089f4db-fa48-4f70-9315-660a35caaf6c |                                                  | 1 / 1   - 100% +                                                            | : •                           |                  | ± ē : |
|----------------------------------------|--------------------------------------------------|-----------------------------------------------------------------------------|-------------------------------|------------------|-------|
|                                        | Sorteo de Expediente                             | Comprobante de                                                              | <u>pases</u><br>Fecha y hora: | 17/04/2024 18:42 |       |
|                                        | Origen: MESA GENERAL<br>Destino: JUZGADO EN LO   | UNICA<br>LABORAL NROI                                                       | Nro. de l                     | Envío: 4000      |       |
|                                        | Exp 3455091/24<br>EXP 3455091/<br>Observaciones: | Extracto<br>CREDITO YA S.A. C/ PEREZ, JUAN<br>PABLO S/ COBRO DE PESOS<br>24 | Instrucciones                 | Fojas<br>39      |       |

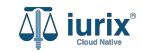

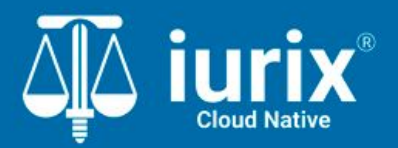

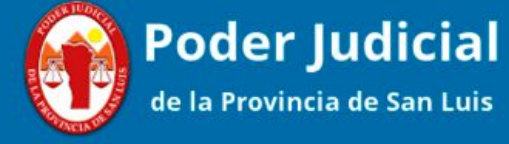

Versión 1.0.0 | Fecha 01/08/2024

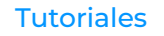